## CHITCHAT CATERING SERVICES 305-343-4155

## Chitchat online Ordering service

https://www.clover.com/online-ordering/chitchat-catering-serv-miami

When entering the online ordering site with the link above follow these instructions.

\*It is very important that you select the menu of the day you are purchasing for.

\*When you click on the menu item of the day you are requesting you will be prompted for add any <u>special instructions</u> you may have. This is where you will let us know if there are any allergies or preferences to that item.

\*Click on <u>Add to order</u> and it will take you back to the home page, you will then be able to select another day. When done click on c<u>heckout</u>.

\*During checkout you will be asked to provide all <u>contact information</u>. At the bottom of the page you will find another link to add <u>special instructions</u>. This is where you will add the student name along with their grade so that it may delivered to your child at his classroom (example: Mariellys Valentin grade 3-1). If more than one student, make sure to add the quantity of meals and add both names with their grades, then continue with payment.

| <b>S€clover</b><br>Categories ~                                                                   | <mark>€clover</mark><br>ipaghetti & Meatballs, Bread, ×       | Sclover<br>Categories ~                                                                                                    | Checkout                                                                                                    |
|---------------------------------------------------------------------------------------------------|---------------------------------------------------------------|----------------------------------------------------------------------------------------------------|----------------------------------------------------------------------------------------------------|
| CHITCHAT CATERING SERV<br>481 W/ Stid Averue, MIMM FL<br>(205) 343-4155<br>Click on item ordering | ERING SERV<br>R. MMM FL<br>4155<br>Child prefers no meatballs | CHITCHAT CATERING SERV<br>481 NV S3rd Avenue, MAM FL<br>After placing? order it will                                                                           | Let's make sure that you and your order can find each<br>other. Must provide parent <sup>ill</sup><br>for a flawless pickup.<br>information |
| Spaghetti & Meatballs, Bread, Veggie \$500<br>& Dessert with White Mik                            | Click here to place the order                                 | bring you back to the<br>homepage. You may<br>continue shopping or<br>continue to checkout<br>Spachetti & Meatballs, Bread,<br>Vegue & Dessert with White Milk | Last Name<br>Click on special<br>instructions to provide<br>Pistudent/students name<br>along with their grade                               |
| Spaghetti & Meatbalis, Bread, Veggle \$500<br>& Dessert with Chocolate Milk                       | 1 +<br>vdd to order \$5.0                                     | Sprahetti & Meatballs, Bread, 85.00<br>Veroie & Dessert with Chocolate<br>N<br>Checkout                                                                        | Special Click-here when done<br>Continue to payment                                                                                         |